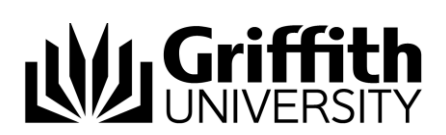

## View concern status

At times during the process, a Course Convenor will not have edit access to a specific concern. This feature allows the viewing of the concern in display only mode, the concern is not able to be edited.

To access the Student Academic Integrity Management System, log into Griffith Portal, and choose *Learning and Teaching, Managing your teaching, Academic integrity management.* 

- Choose Concern status.
- A listing of all concerns related to you will be displayed.

| Concern Ible Catalogue Nbr Catalogue Nbr Status: |      |            |                        |          |                     |                                   |                           |
|--------------------------------------------------|------|------------|------------------------|----------|---------------------|-----------------------------------|---------------------------|
|                                                  |      | 0          | 84-4                   | Current  | <u>(</u>            | Customize   Find   View All       | First 🕙 1-14 of 23 🖸 Last |
|                                                  | view | Concern ID | Status                 | Assigner | Name                | Course                            | student                   |
| 1                                                | View | 0000000012 | Under<br>Investigation | 1329568  | Bollon, Mark Instan | Accounting for<br>Decision Making | Haudon_Johana             |
| 2                                                | View | 0000000048 | Under<br>Investigation | 1220008  | Bolton, Mark 1000am | Eng Design<br>Fundamentals        | Mittic, Geran             |
| 3                                                | View | 0000000061 | Previous<br>Breaches   | SAIC     |                     | Statics and Materials             | Dross Brahe Conard        |
| 4                                                | View | 0000000062 | Previous<br>Breaches   | SAIC     |                     | Statics and Materials             | Bross Blatte Donald       |

Figure 1 Concern status

Enter any information you have in regard to the concern in the search boxes.

Choose SEARCH (Search) to display a list of the required concerns.

Choose View (View) to view the details of a concern.

## Related job aids

- Create a new concern.
- Edit a draft concern.
- Record investigation outcomes.
- Update student actions.

Additional learning tools / Sources of information

- See https://intranet.secure.griffith.edu.au/teaching/academic-integrity-staff for links to workbooks, job aids and self-paced tutorials.
- For assistance with Academic integrity process contact the Student Academic Integrity Coordinator. Phone 373 54275 or email sai-coordinator@griffith.edu.au
- For assistance with technical difficulties phone EIS-Assist 373 55544

© Griffith University 2010 Apart from fair dealing as permitted by the copyright law of your country, this work may be reproduced in whole or in part for non-profit educational use, provided correct attribution is given. Abstracting with credit is permitted. Other uses should be discussed with the copyright owner.